# How to fill out the form and submit the online application Erasmus+ Call for Study 2025/2026

## We recommend that you read carefully the "Erasmus+ Call for Study 2025/26 and the "Locations List" file

### **IMPORTANT:**

If you submit the documents using the personal credentials provided by the system, your identity will be verified, and no signature will be required. Please note that <u>the declarations will be verified</u> in accordance with the regulations in force.

**Note:** *before filling out the on-line form, you are invited to check and update your personal data (telephone/mobile phone, address, email, etc.) in Esse3.* 

It is MANDATORY to complete and enclose with the online application the mandatory Annex 2 - language knowledge (attached to the Call for applications). Please fill it out before accessing the online application.

The application form - active from 9 December 2024 - **must be completed online** https://www.esse3.unimore.it/LoginInfo.do no later than **<u>1 p.m. on 23 December 2024</u>**.

| <u>1</u>  | Please enter:<br><u>USERNAME</u><br><u>PASSWORD</u>                                                                                                    |
|-----------|----------------------------------------------------------------------------------------------------|
| <u>2</u>  | In the right-hand column under MOBILITÀ INTERNAZIONALE (INTERNATIONAL MOBILITY) choose BANDI DI<br>MOBILITÀ (MOBILITY CALLS)                                                                                                    |
| <u>3</u>  | Choose the relevant Call for applications for your department from the table by clicking the magnifying glass                                                                                                    |
| <u>4</u>  | Click <b>COMPILA IL MODULO</b> (FILL OUT THE FORM) to proceed with the online application.                                                                                                    |
| <u>5</u>  | Choose the eligible activity: Examinations, Study and internship, Thesis                                                                                                    |
| <u>6</u>  | Select destinations in order of preference (drop-down menu)                                                                                                    |
| <u>7</u>  | Please attach any additional documents, such as: language certificates/certificates, self-certification of examinations taken at other universities. <u>Choose the type from the drop-down menu and write a brief description</u> of what you are attaching.                                                                                                    |
| <u>8</u>  | CLICK ISCRIVITI (SIGN UP) (ATTENTION: registration is not yet final at this stage)                                                                                                    |
| <u>9</u>  | Add the <u>mandatory "Annex 2 " - language knowledge already filled in as an attachment to the application and</u><br>upload it.                                                                                                    |
| <u>10</u> | Please check the accuracy of the data given and the completeness of the attached documents, if you wish to delete the application click DISATTIVA IL MODULO (DEACTIVATE FORM).                                                                                                    |
| <u>11</u> | If the data are correct and complete and the mandatory Annex 2 along with any further attachments <u>have been</u><br><u>uploaded</u> and you wish to proceed to submit your application, please choose <u>CONFERMA ISCRIZIONE AL BANDO</u><br><u>E STAMPA DEFINITIVA</u> (CONFIRM APPLICATION AND FINAL PRINT).<br><u>ATTENTION</u> : from this moment on, the flag turns green and the application can no longer be modified and/or<br><u>deleted</u> and is taken over by the system. The application is deemed to have been submitted and the system<br>automatically assigns the date. |

You must keep the printout. Paper delivery of the application is not required.

#### **APPLICATION RECEIPT**

Following the submission of the on-line application, the system will send you an e-mail confirming the acquisition of the application and attachments **exclusively to UNIMORE's e-mail address.** 

#### It is recommended that you also check your junk mail - SPAM.

If you do not receive the email in the specified time, you can contact the International Relations Office.

For any **computer problems** encountered when filling out the application online, please contact **webhelp@unimore.it** <u>For further information please contact the International Relations Office - studentmobility@unimore.it</u> NOTE: requests sent close to the deadline cannot be guaranteed to be processed.